Drexel University College of Engineering Division of Management and Technology Department of Engineering Technology MET 205 Robotics and Mechatronics Lab 4 Robot ABB IRB 120

#### **Objective**:

- 1. To learn the basics of a robot (ABB IRB 120)
- 2. To learn about the robot controller.
- 3. To learn to teach points.
- 4. To write a simple program.

#### Introduction

The IRB 120 is one of ABB Robotics generation of 6axis industrial robots designed specifically for manufacturing industries that use flexible robot based automation. The robot has an open structure that is especially adapted for flexible use, and can communicate extensively with external systems.

#### **Operating system**

The robot is equipped with the IRC5 controller and robot control software, RobotWare for M2004. RobotWare supports every aspect of the robot system, such as motion control, development and execution of application programs, communication etc. See Product specification - Controller IRC5 with FlexPendant. Safety standards require a controller to be connected to the robot. For additional functionality, the robot can be equipped with optional software for application support - for example communication features - network communication and advanced functions such as multitasking etc.

## System Description of ABB IRB 120/Articulated:

Understanding the FlexPendant application life cycle improves your ability to design and debug the application. IRC5 is ABB's new generation robot controller. Virtual robot technology makes it possible to run a virtual IRC5 controller, virtual mechanical units and a virtual FlexPendant on the desktop. FlexPendant is ABB's new generation hand-held device, used with the IRC5 robot controller. It is developed with Microsoft's latest technology for embedded systems, Windows CE and .NET Compact Framework. The FlexPendant is a "smart device" in the .NET vocabulary, i.e. a complete computer in itself with its own processor, operating system etc.

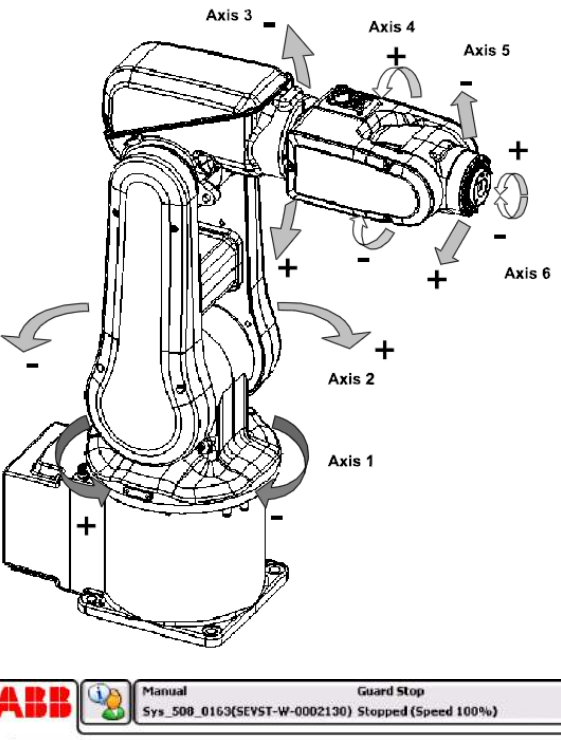

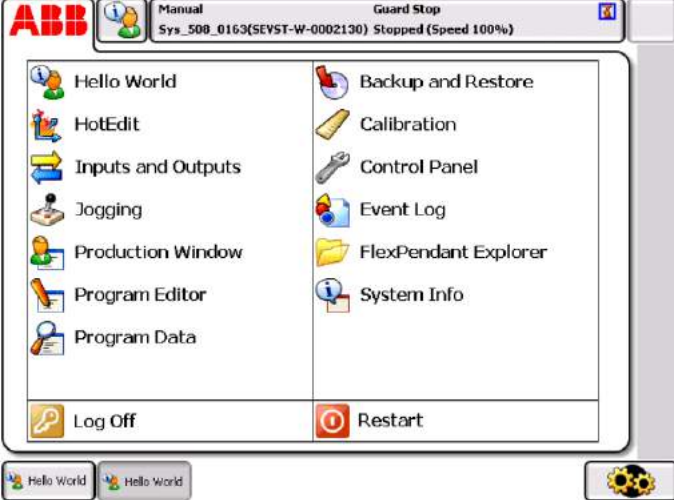

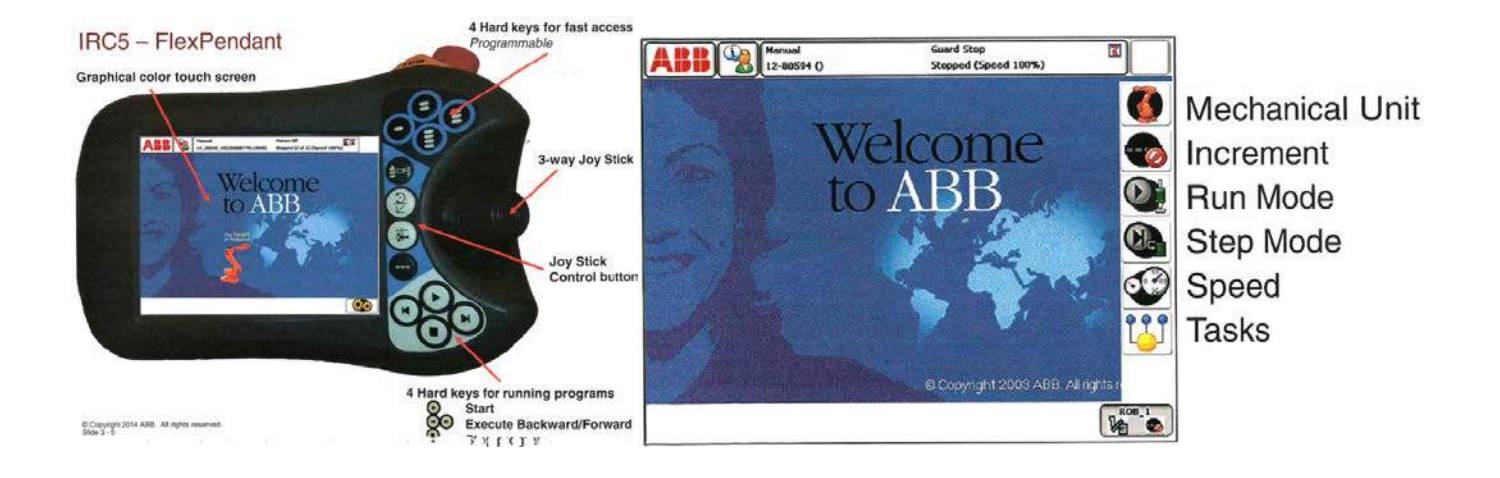

The enabling device is a pressure switch with three positions

The switch must be in the middle position in order to activate the motors

All root movement will immediately stop if the switch is released or pressed to the bottom

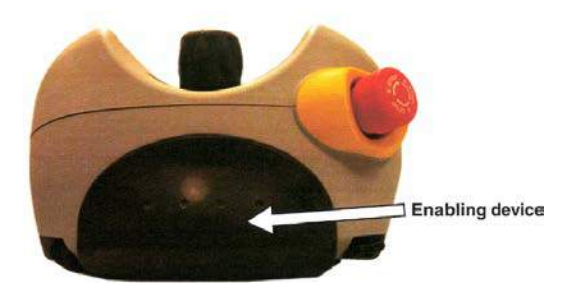

#### Saving and Loading a program

To create a new program or load an existing program or save a program:

X N

Open

Type

Show Modules

| Tap ABB                                                                                                    | ABB (Banual Class_Use                                                              | Ge<br>Basi. (VSABH-L-0.) Sto |
|----------------------------------------------------------------------------------------------------|------------------------------------------------------------------------------------|------------------------------|
| Tap Program Editor<br>Tap Tasks and Programs                                                                | Tasks and Programs                                                                 | Program Name                 |
| Tap File<br>Tap New Program:<br>To create a new program<br>Tap Load Program:<br>To load an existing program | T_ROB1                                                                             | NewProgramNa                 |
|                                                                                                    | New Program<br>Load Program<br>Save Program As<br>Rename Program<br>Delete Program |                              |
| To save a program                                                                                           | File                                                                               | 100 1.U.L.S                  |

## Saving a program

A folder with the program name is created

Module: MainModule

File extension: pgf is an XML file that points to the Main Module and all other program modules (.mod).

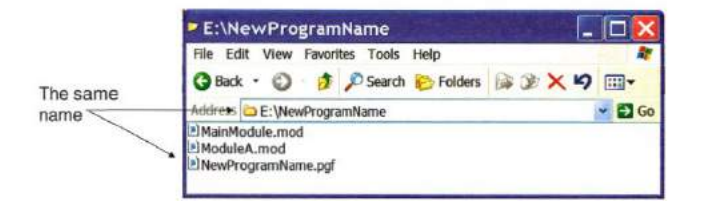

## IRC5 Program File structure

#### Folder New Task Name

| Active RAM                                                                                                    |                                                                                                    |
|----------------------------------------------------------------------------------------------------|----------------------------------------------------------------------------------------------------|
| MainModule.mod                                                                                                    | ModuleA.mod                                                                                                    |
| Data Declations: Tool Data,<br>Robtarget data<br>PROC main()<br>Rotuinel;<br>Routine2;<br>ENDPROC<br>PROC Routine1()<br>Novei, pl, v1000, z10, Tool0; | <pre>MODULE ModuleA<br/>Data Declations: Tool Data,<br/>Robtarget data<br/>PROC RoutineA1()<br/>MoveL p3, v1000, m10, Toel0;<br/>MoveL p4, v1000, m10, Toel0;<br/>ENDPROC<br/>MODULE</pre> |
| PROC Routine2()<br>MoveL p3, v1000, #10, Tcel0;<br>ENDPROC<br>REMEMOLIS                                                                               |                                                                                                    |

#### Create a program

#### To Create a new program: (If no program exists)

Tap ABB Tap Program Editor Select Robot Task Tap New.

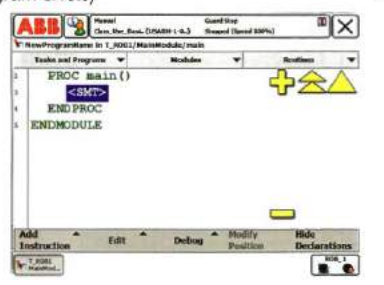

#### **Inserting Move Instructions**

To add instructions to your program:

Tap Add Instruction Jog robot into position Tap MoveJ or MoveL

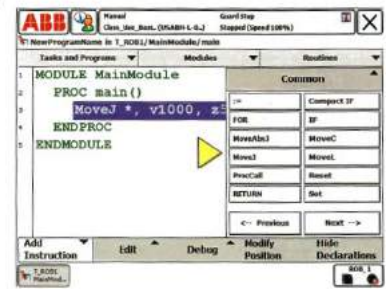

#### 

T SISL

To name the position. Double tap the \* and press new. Change the name by pressing the ... Box then use the key board to give the position a unique name for the position jog the robot to the next position and repeat.

| Name: p10 m<br>Scope: Gotal<br>Storage type: Constant<br>Task: T.R001<br>Hodule: HamModule<br>Rootine: Chone><br>Tokension: Chone><br>Task: Chone><br>Task: Chone><br>Tas                                                                                                    | other soons there             | Current Task: T_ROB1                                                                                                    |  |  |  |
|----------------------------------------------------------------------------------------------------|-------------------------------|----------------------------------------------------------------------------------------------------|--|--|--|
| Soupe: Clotal<br>Starage type: Constant<br>Task: T_ROB:<br>Hodule: HainModule<br>Rowline: <a <="" href="https://www.souper.com/line/line/line/line/line/line/line/line&lt;/td&gt;&lt;td&gt;Name:&lt;/td&gt;&lt;td&gt;p10&lt;/td&gt;&lt;/tr&gt;&lt;tr&gt;&lt;td&gt;Sinrape type:&lt;br&gt;Task:&lt;br&gt;Task:&lt;br&gt;T&lt;/td&gt;&lt;td&gt;Scope:&lt;/td&gt;&lt;td rowspan=4 colspan=5&gt;Global Constant T_ROB1&lt;/td&gt;&lt;/tr&gt;&lt;tr&gt;&lt;td&gt;Task: T_R001&lt;/td&gt;&lt;td&gt;Storage type:&lt;/td&gt;&lt;/tr&gt;&lt;tr&gt;&lt;td&gt;Hodule: HathNodule&lt;br&gt;Routine: Chorac&gt;&lt;br&gt;Dimensions Chorac&gt;&lt;br&gt;tad Value OK C&lt;br&gt;tad Value OK C&lt;br&gt;Tanad tage tage tage tage tage tage tage tage&lt;/td&gt;&lt;td&gt;Task:&lt;/td&gt;&lt;/tr&gt;&lt;tr&gt;&lt;td&gt;Rowline:         Okonologie         Okonologie         out           Dimension:         Okonologie         Okonologie         Okonologie         Okonologie           Statu         Okonologie         Okonologie         Okonologie         Okonologie         Okonologie           Statu         Okonologie         Okonologie         Okonologie         Okonologie         Okonologie           Statu         Okonologie         Okonologie         Okonologie         Okonologie         Okonologie           R Presel         Okonologie         Okonologie         Okonologie         Okonologie         Okonologie&lt;/td&gt;&lt;td&gt;Nodule:&lt;/td&gt;&lt;/tr&gt;&lt;tr&gt;&lt;th&gt;Dimensions         Okcars&gt;         or           Stati Valion         OK         OK           Stati Valion         OK         OK           Stati Valion         OK         OK           Stati Valion         OK         OK           Stati Valion         OK         OK           Stati Valion         OK         OK           Stati Valion         OK         OK           Stati Valion         OK         OK           Stati Valion         OK         OK           Stati Valion         OK         OK           Stati Valion         OK         OK           Stati Valion         OK         OK           Stati Valion         OK         OK           Stati Valion         Stati Valion         OK           Stati Valion         Stati Valion         Stati Valion           Stati Valion         Stati Valion         Stati Valion         Stati Valion           Stati Valion         Stati Valion         Stati Valion         Stati Valion&lt;/th&gt;&lt;th&gt;Routine:&lt;/th&gt;&lt;th&gt;&lt;Nose&gt;&lt;/th&gt;&lt;/tr&gt;&lt;tr&gt;&lt;td&gt;Attical Varlam OK Co&lt;br&gt;Attication Constraints (Marketin L.A.) State (Market Source Constraints)&lt;br&gt;Atticated Constraints (Marketin L.A.) State (Market Source Constraints)&lt;br&gt;Atticated Constraints (Marketin L.A.) State (Market Source Constraints)&lt;br&gt;Atticated Constraints (Marketin L.A.) State (Market Source Constraints)&lt;br&gt;Atticated Constraints (Marketin L.A.) State (Market Source Constraints)&lt;br&gt;Atticated Constraints (Marketin L.A.) State (Market Source Constraints)&lt;br&gt;Atticated Constraints (Marketin L.A.) State (Marketin L.A.) State (&lt;/td&gt;&lt;td&gt;Dimension:&lt;/td&gt;&lt;td&gt;&lt;han to the second second seco&lt;/td&gt;&lt;/tr&gt;&lt;tr&gt;&lt;th&gt;&lt;/th&gt;&lt;th&gt;termination of the local division of the local division of the loc&lt;/th&gt;&lt;th&gt;&lt;/th&gt;&lt;/tr&gt;&lt;tr&gt;&lt;td&gt;&lt;/td&gt;&lt;td&gt;plane&lt;/td&gt;&lt;td&gt;Guard Hong     Guard Hong     G&lt;/td&gt;&lt;/tr&gt;&lt;tr&gt;&lt;td&gt;q w e r t y s i o p (&lt;/td&gt;&lt;td&gt;Panel&lt;br&gt;(Panel&lt;br&gt;(1) 2) 3&lt;br&gt;(1) W&lt;/td&gt;&lt;td&gt;4 3 6 7 8 9 0&lt;br&gt;e r ? Y # 1 0 p (&lt;/td&gt;&lt;/tr&gt;&lt;tr&gt;&lt;td&gt;q w e r z y u i o p t&lt;br&gt;CAP a s d f g h j k i ; " td=""><td>phanel<br/>1 2 3<br/>(App a 5</td><td>4 3 6 7 8 9 0<br/>e r r y y 1 0 p (<br/>d f g h j k i ; *</td></a> | phanel<br>1 2 3<br>(App a 5   | 4 3 6 7 8 9 0<br>e r r y y 1 0 p (<br>d f g h j k i ; *                                                                                                    |  |  |  |
| q         w         e         r         z         y         u         i         o         p         f           CAP         a         s         d         f         g         h         j         k         i         ;         '           SRE         z         x         c         v         h         n         .         .         /         How                                                                                                    | Panel<br>CAP a s<br>Shift z x | 4 3 6 7 8 9 0<br>6 7 7 9 8 1 0 0 1<br>6 7 8 9 8 1 2 1<br>6 7 8 9 8 1 2 1<br>6 7 8 9 8 1 2 1<br>6 7 8 9 8 1 2 1<br>7 8 9 8 1 2 1<br>6 7 8 9 8 1 2 1<br>7 8 9 8 1 2 1<br>7 8 1 1 1<br>7 8 1 1 1<br>7 8 1 1 1 1<br>7 8 1 1 1 1<br>7 8 1 1 1 1 1 1 1 1 1 1 1 1 1 1 1 1 1 1 |  |  |  |

#### Velocity and Zones

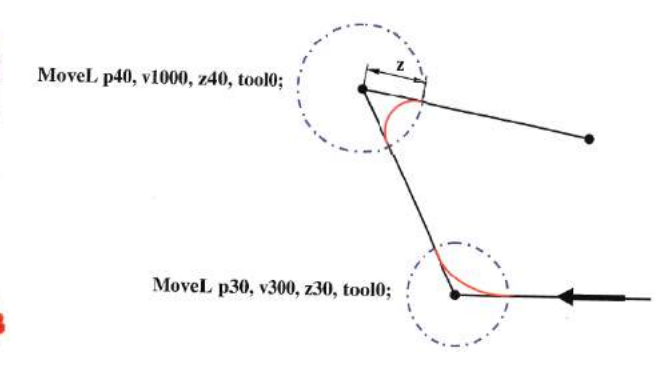

## Changing a data

#### Modifying a Position

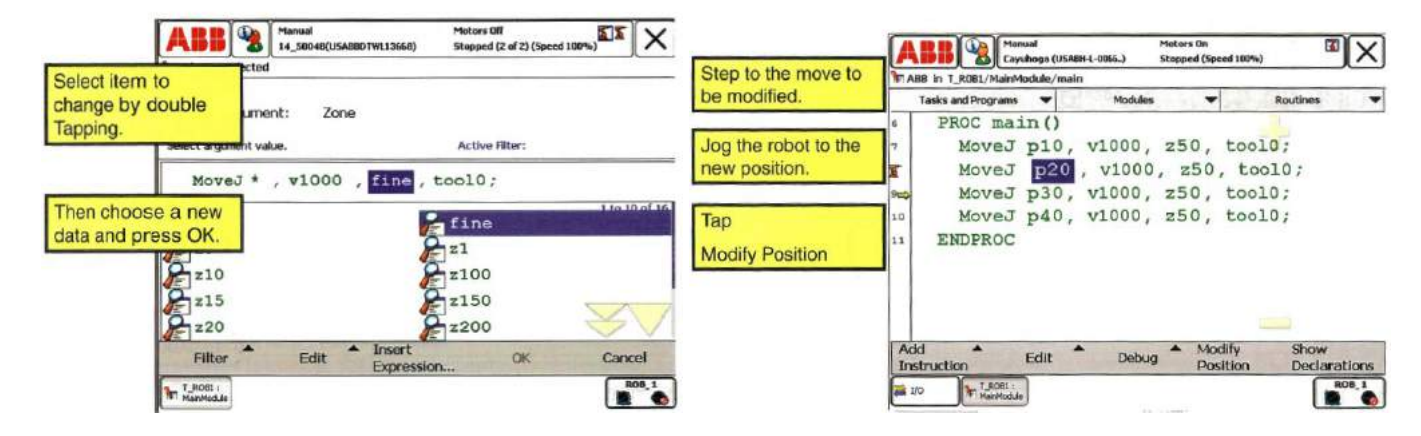

|                                         | ABB Manual Mo<br>IRB6640_130kg (USABH-L) St                      | otors On<br>opped (Speed 100%) | ĭ X                             | Checking Hober Calibration                              |
|-----------------------------------------|------------------------------------------------------------------|--------------------------------|---------------------------------|---------------------------------------------------------|
|                                         | NewProgramName in T_ROB1/MainModule/main                         |                                |                                 | MoveAbsJ                                                |
| Tasks and Programs V Modules V Routines |                                                                  |                                |                                 | Create a new routine (GotoCalib)                        |
| 4 CONST robtarget p30: PP to Main       | PP to Main                                                       | PP to Cursor                   | Insert MoveAbsJ instruction     |                                                         |
|                                         | S CONST robtarget p40.                                           | PP to Routine                  | Cursor to PP                    | Choose the asterisk position and then push Debug / View |
|                                         |                                                                  | Cursor to MP                   | Go to position                  | put all 6 axis to zero.                                 |
| 7 MoveJ p10, v1000, Call Routine        | Cancel Call Rout                                                 |                                |                                 |                                                         |
| 10.00                                   | (PP) MoveJ p20, v1000,<br>MoveJ p30, v1000,<br>MoveJ p40, v1000, | Chack Brogram                  | Pr Edit Value                   |                                                         |
| er (PP)                                 |                                                                  | VIEW Value                     | Check Program                   | Instance name: *                                        |
| 10 00                                   |                                                                  | View System Data               | Search Routine                  | Tap a field to edit the value.                          |
|                                         | II ENDPROC                                                       |                                | Name Value                      |                                                         |
| 12 ENDMODULE                            | robax: [0,0,0,0,0]                                               |                                |                                 |                                                         |
|                                         |                                                                  | 170X_1:00 0                    |                                 |                                                         |
|                                         |                                                                  | rax_2 := 0 0 +/- FE            |                                 |                                                         |
| Add Edit Debug Modify Hide              |                                                                  | Hide                           | rax_3 := 0 rax_4 := 0 CK Cancel |                                                         |

# **Move Instructions**

in ()

## Stepping Instruction by Instruction

In Manual Mode, the routine may be executed step-by-step Line by Line forwards or backwards.

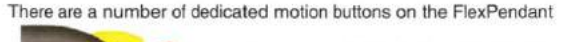

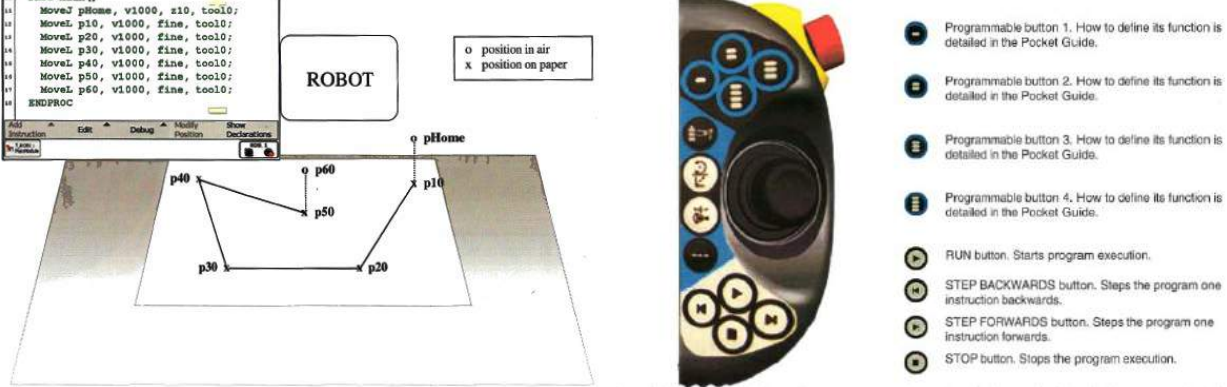

## Some Common Commands:-

- 1. MOVE Statement:
  - MoveC Moves along a circular path MoveJ Joint movement MoveL Moves along a linear path MoveAbsJ Absolute joint movement

X

# 2. SPEED Statement

Syntax: V<expression>: The velocity of the tool center point is expressed in mm/s (in the object coordinate system).

Requirements: 1. Create a simple program as described in the handout. Test your program for robotic calibration in XYZ coordinate.

2. Gently but firmly mount a pencil or marker on the robot gripper. Jog the robot to a position in which the pencil point touches a corner point of a square 50mm x 50mm. Move the robot to all the corner points (actual) using FlexPendant. Record the positions (X, Y, Z) the robot moves. 3. Try four different speeds: 125, 250, 500, and 1000 mm/s with Zone = 0 for running the program

#### and record the cycle time for each test.

- 4. Plot a graph of cycle time vs. speed (mm/s).
- 5. Address the difference between the actual cycle time and the calculated cycle time.